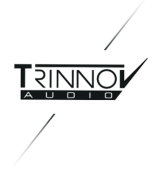

# DMON DEMO GUIDE

- 1. <u>はじめに</u>
- 2. 配線しましょう ACの 配線 PCモニターとキーボードの接続 スピーカーへの結線 入力側の結線
- 3. ネットワークの配線と設定

A. ハブ(スイッチ)と接続する場合 **OPCP**の表示 A. ハブ(スイッチ)と接続する場合 B. PC/macと直接LANケーブルをさして使用したい場合 DMCP(D-Mon Control Panel)の表示 Preset の呼び出し

- 5. Calibration 配線と配線チェック 3Dマイク **Calibration**
- **6.** 試聴
- 7. Preset の保存 Preset の保存と次回起動の準備
- 8. 電源を落とす
- 9. Talkback & ListenBack

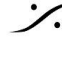

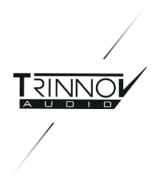

## はじめに 1.

この度はDMONをお試しいただき、誠に有難うございます。

DMONは、スタジオモニターの最適化を行う Optimizer 機能を持ったモニターコントローラーです。 また、演奏者へのCue送りやトークバック/リッスンバック機能も備えています。 DMONデモキットには以下のものが含まれているはずです。ご確認ください。

| 1 | DMON本体                     |  |
|---|----------------------------|--|
| 2 | 3Dマイク+専用ケーブル               |  |
| 3 | DB25-XLR11C x8 ブレイクア<br>ウト |  |
| 4 | MPIOケーブル                   |  |
| 5 | タッチパッド付きキーボード              |  |
| 6 | ACケーブル                     |  |

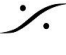

Contraction Contraction Contra T : 03-5723-8181 F : 03-3794-5283 U : http://www.dspj.co.jp

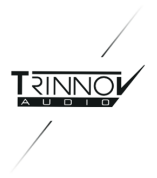

#### 配線しましょう 2.

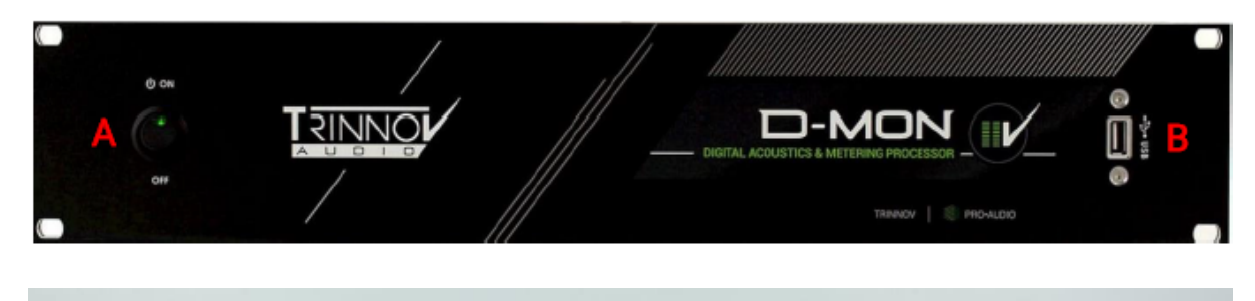

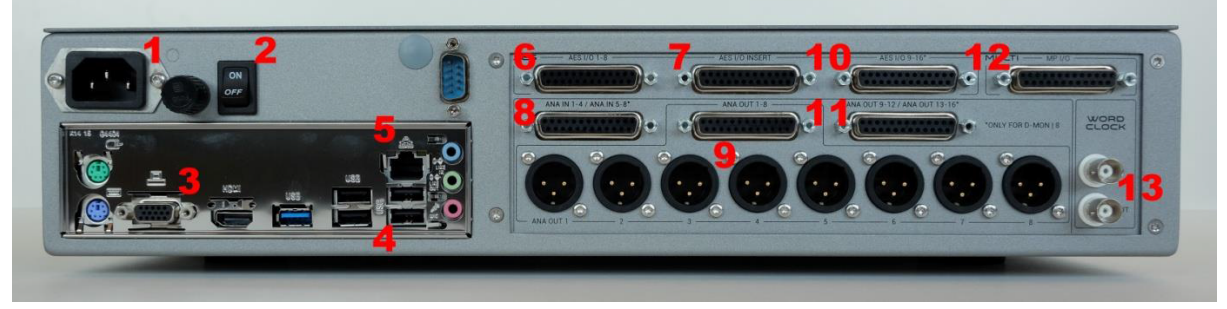

AC の 配線

- ACケーブルをユニット背面(上図1)に接続してください。
- 表パネルの電源スイッチAがOFFの位置になっていることを確かめてから背面電源スイッチ2をONの ポジションにしてください。

PCモニターとキーボードの接続

- PCモニターへは、上の背面図3からVGAまたはHDMIで接続してください。
- キーボードの受信子は既に表パネルBに接続されているはずです。
- DMONICは2種類の操作画面があります。
- PCモニターで見ることができるのは、OPCP と呼ばれるGUIのみです。
- 実際のオペレーションで使用することの多い DMCP は、ネットワーク経由でのみ見ることができます。
- OPCP は ブラウザからも見ることができます。 •

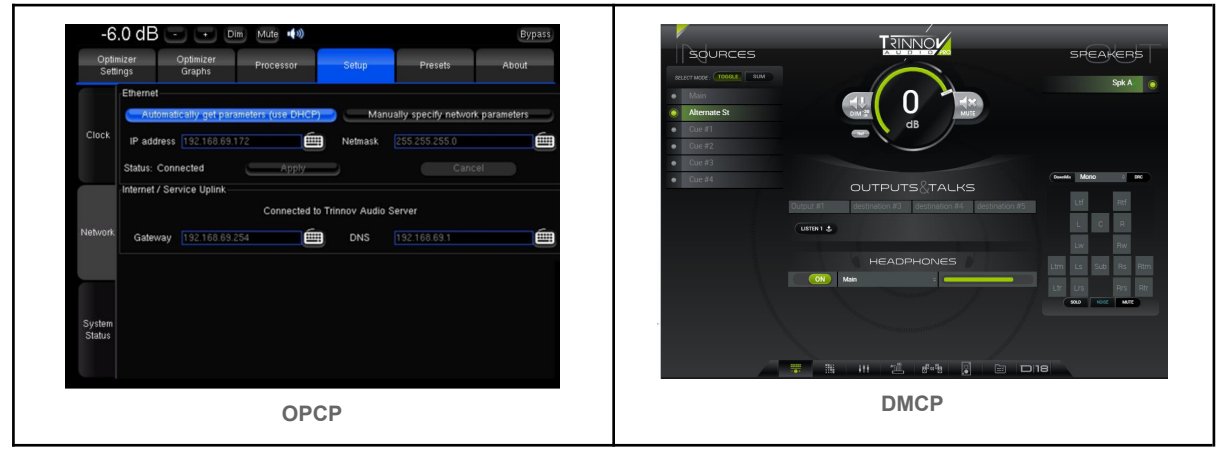

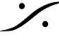

T: 03-5723-8181 F: 03-3794-5283 U: http://www.dspj.co.jp

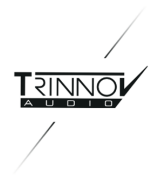

スピーカーへの結線

- スピーカー(パワーアンプ)へは、背面パネル 9 のXLRから配線してください。
- MPIOケーブルは **12** に配線します。このケーブルには スイッチやヘッドフォンを接続します。

入力側の結線

- 入力はとりあえずアナログを使用してください。背面パネル8にDB25-XLRブレイクアウトケーブルを 配線してください。
- 3Dマイクの出力を XLR # 1/2/3/4 に接続してください。
- ミキサー出力は XLR # 5/6 に接続してください(Stereoの場合)。
- スピーカー計測(Calibrationと呼びます)後、11にトークバックマイク, 21にバックトークマイクを接続する ことができます。

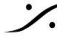

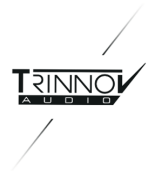

#### ネットワークの配線と設定 3.

- DMONは、操作のために他のネットワーク機器(タブレットやPC/Mac)と接続しなければなりません。 ほとんどの操作は、Webブラウザで操作を行います。
- 背面 5 にLANケーブルを挿し、そのケーブルの逆側をハブ(スイッチ)またはPC/Macに接続してくださ い。

## A. ハブ(スイッチ)と接続する場合

コンピューターでインターネットを使用している場合、コンピューターのLANポートからルーターと呼ばれる機器 に接続されているはずです。

下図の様なルーターには、インターネット回線から来ているケーブルとコンピューターへ接続されているケーブル がささっています。

コンピューターへ接続されている側には、複数のポートが用意されていますので、Trinnovプロセッサからのネッ トワークケーブルを空いているポートにさしてください(下図赤矢印の部分)。

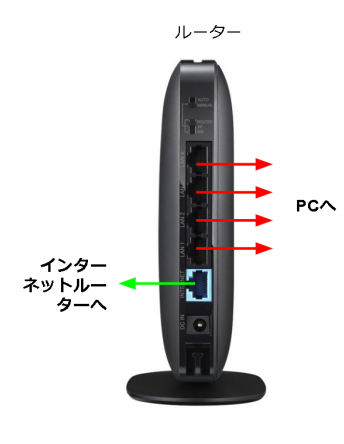

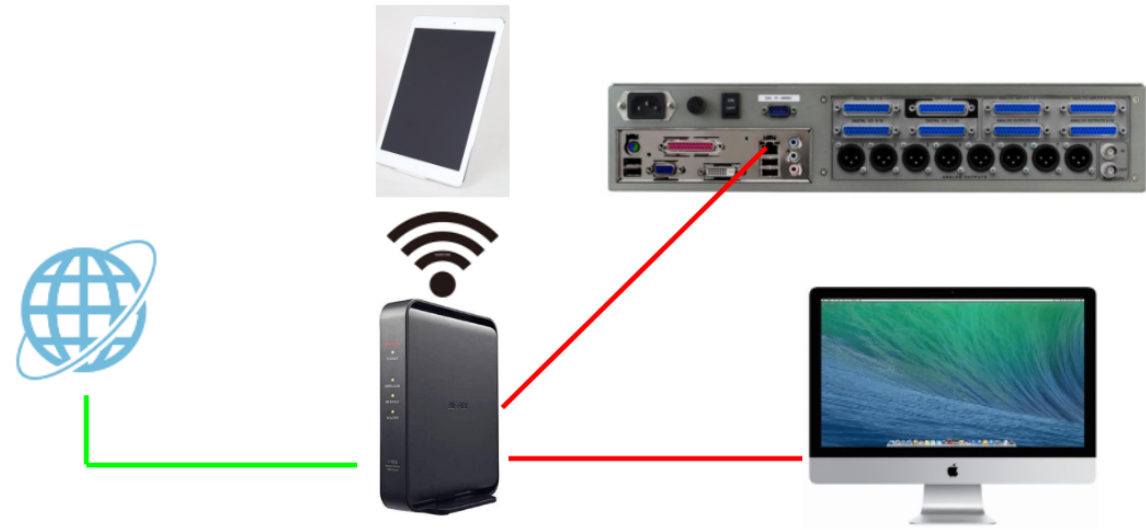

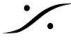

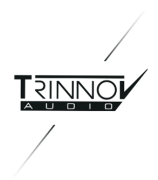

この方法は汎用性が高く、ネットワークの設定も簡単(DHCP)です。同じハブ(スイッチ)を使用しているデジタル 機器(タブレットやスマートフォンなど)からDMONの操作が行える他、DMONソフトウェアのアップデートやリ モートがインターネット経由で行なえます。

PC/Macと直接LANを接続したい場合、DMONの電源を入れてから設定を行う必要がありますので、後ほど解 説します。

## **OPCP**の表示

最低限、PCモニターとキーボード+マウス、ハブ(スイッチ)またはPC/Macに接続されているLANケーブルを 接続したら、以下の手順でDMONの電源を入れます。

注意:念のためオーディオモニターの電源はまだ入れないで下さい。

- 1. まず、背面の電源コネクタ付近にある電源スイッチがONになっていることを確かめて下さい。
- 2. USBポートに、USBメモリーやHDD、DVDなどが接続されていないことを確かめて下さい。
- 3. フロントパネル左側にある電源スイッチをONにしてください。
- 4. DMONが起動メッセージを表示しながら起動します。
- 5. 起動が終了すると、**OPCP**(Optimizer & Processor Control Panel)と呼ばれる画面を表示します。マ ウスを動かすと赤いポインターが動くことを確認してください。

OPOCは、画面上部の左から右に Optimizer Settings / Optimizer Graohs / Processor / Setup / Preset / About のタブを持った画面で、DMONの基本的な動作設定などを行います。

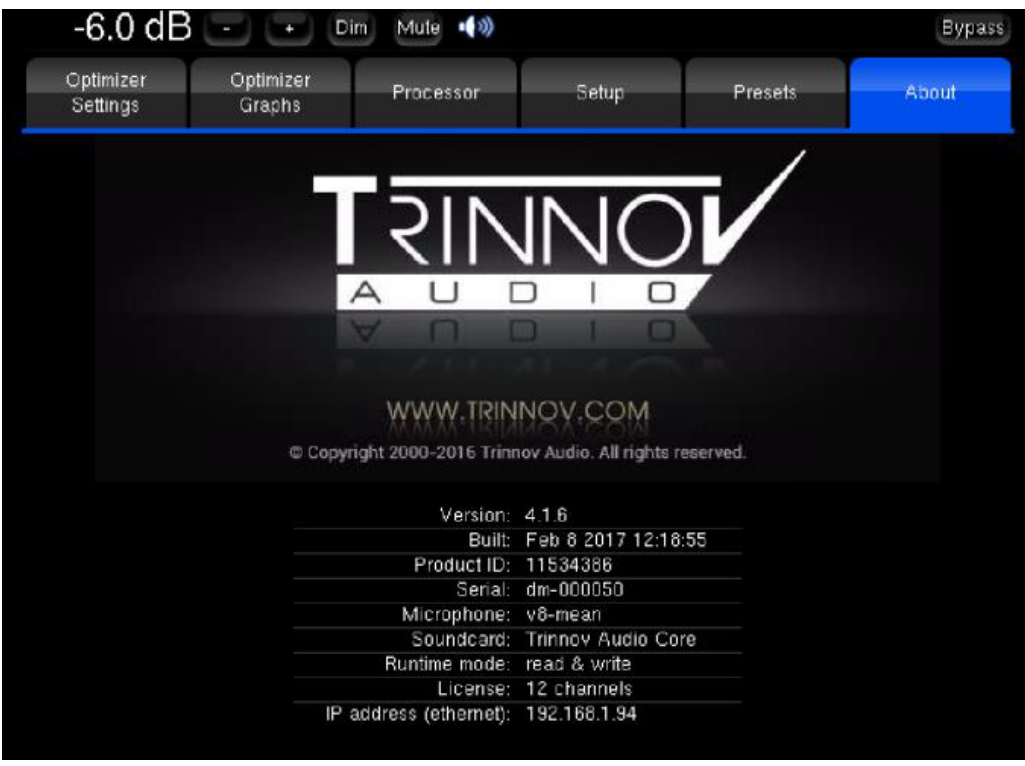

起動時にどのOPOCタブが開かれているかは前回の終了時によります。

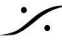

T : 03-5723-8181 F : 03-3794-5283 U : http://www.dspi.co.ip

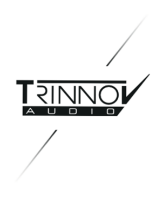

OPOCが表示されたら、Setup のタブをクリックし、画面左側に上下に並ぶ Network のページを開けて下さ い。

|                 | Ethernet                                                                    |       |         |               |  |  |
|-----------------|-----------------------------------------------------------------------------|-------|---------|---------------|--|--|
|                 | Automatically get parameters (use DHCP) Manually specify network parameters |       |         |               |  |  |
| Clock           | IP address 192.168.6                                                        | 9.172 | Netmask | 255.255.255.0 |  |  |
|                 | Status: Connected                                                           | Apply |         | Cance         |  |  |
|                 | Internet / Service Uplink                                                   |       |         |               |  |  |
|                 | Connected to Trinnov Audio Server                                           |       |         |               |  |  |
| h la h i an alc |                                                                             |       |         |               |  |  |
| Network         | Gateway 192.168.6                                                           | 9.254 | DNS     | 192.168.69.1  |  |  |
| Network         | Gateway 192.168.6                                                           | 9.254 | DNS     | 192.168.69.1  |  |  |
| Network         | Gateway 192.168.6                                                           | 9.254 | DNS     | 192.168.69.1  |  |  |

## A. ハブ(スイッチ)と接続する場合

Ethernet の欄で "Automatically get parameters (use DHCP)" を選び "Apply" をクリックして下さい。 ハブ(スイッチ)がインターネットにつながっていると、Internet / Service Uplink の欄に "Connected to Trinnov Audio Server"と表示されるはずです(起動後、表示されるまで時間がかかる場合があります)。

B. PC/macと直接LANケーブルをさして使用したい場合 インターネットを使用していない PC/mac と直接LAN ケーブルをつないで使用したい場合、まずPC/macの ネットワークIPアドレスを調べる必要があります。

macのIPアドレスの調べ方は、ここを参考にし 1. てください。ここでは、「IPアドレス」と「サブネットマスク」 を書き留めてください。(例:169.254.1.2 / 255.255.0.0 )

PCの場合は、Dos窓を表示させて "netconfig/all" と入 カしてエンターキーを押して下さい。

2. DMONの Setup > Network を開いてくださ い。

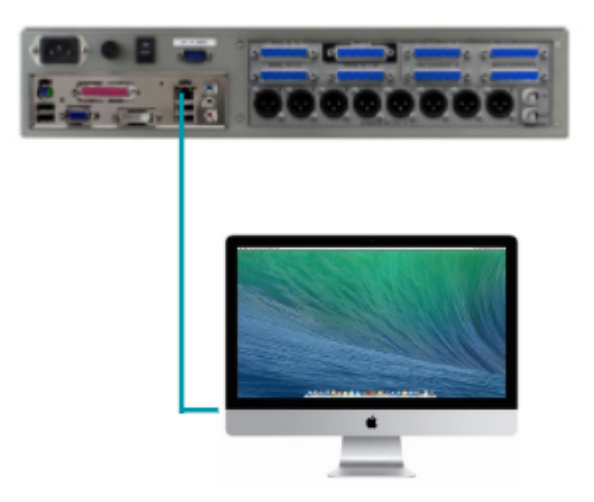

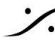

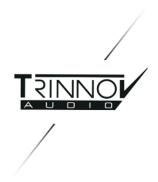

Ethernet のセクションで "Manually specify network parameters" を選択してください。 3.

4. "IP address" に、1で調べたIPアドレスと同じクラスのIPアドレスを入力してください。 ※ネットワークアドレスは同じ数字を複数の機器が持つことはできません。異なる数字を入れて下さい(例: **168.254.1.100**)。

5. "Netmask"には1で調べたサブネットマスクと同じ数値を入れて下さい(例:255.255.0.0)。

6. Apply をクリックして下さい。

ホストにMacを使用しているのであれば、Trinnov App と呼ばれる小さなアプリケーションをここから 7. ダウンロードしてインストールしておいてください。

| -6             | .0 dB 🕒                                                        | - + Dim             | n Mute 📢 🔊       |         |                       | Bypass     |  |  |
|----------------|----------------------------------------------------------------|---------------------|------------------|---------|-----------------------|------------|--|--|
| Optin<br>Setti | nizer<br>ngs                                                   | Optimizer<br>Graphs | Processor        | Setup   | Presets               | About      |  |  |
|                | Ethernet                                                       | ically get parag    | neters (use DHCF | Man     | ually specify network | parameters |  |  |
| Clock          | IP address                                                     | 192.168.69.17       | 72               | Netmask | 255.255.255.0         |            |  |  |
|                | Status: Con                                                    | nected              | Apply            |         | Cance                 |            |  |  |
|                | Internet / Service Uplink<br>Connected to Trinnov Audio Server |                     |                  |         |                       |            |  |  |
| Network        | Gateway                                                        | 192.168.69.25       | 54               | DNS     | 192.168.69.1          | é          |  |  |
|                |                                                                |                     |                  |         |                       |            |  |  |
| Suctor         |                                                                |                     |                  |         |                       |            |  |  |
| Status         |                                                                |                     |                  |         |                       |            |  |  |
|                |                                                                |                     |                  |         |                       |            |  |  |

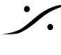

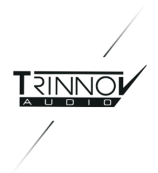

## DMCP(D-Mon Control Panel)の表示

DMONのメインGUIである DMCP を表示するには、ホスト(DMONと同じネットワークに接続している • PC/Macまたはネットワークディバイス)のブラウザで、DMONのIPをブラウザの検索窓に入力してエン ターキーを押します。

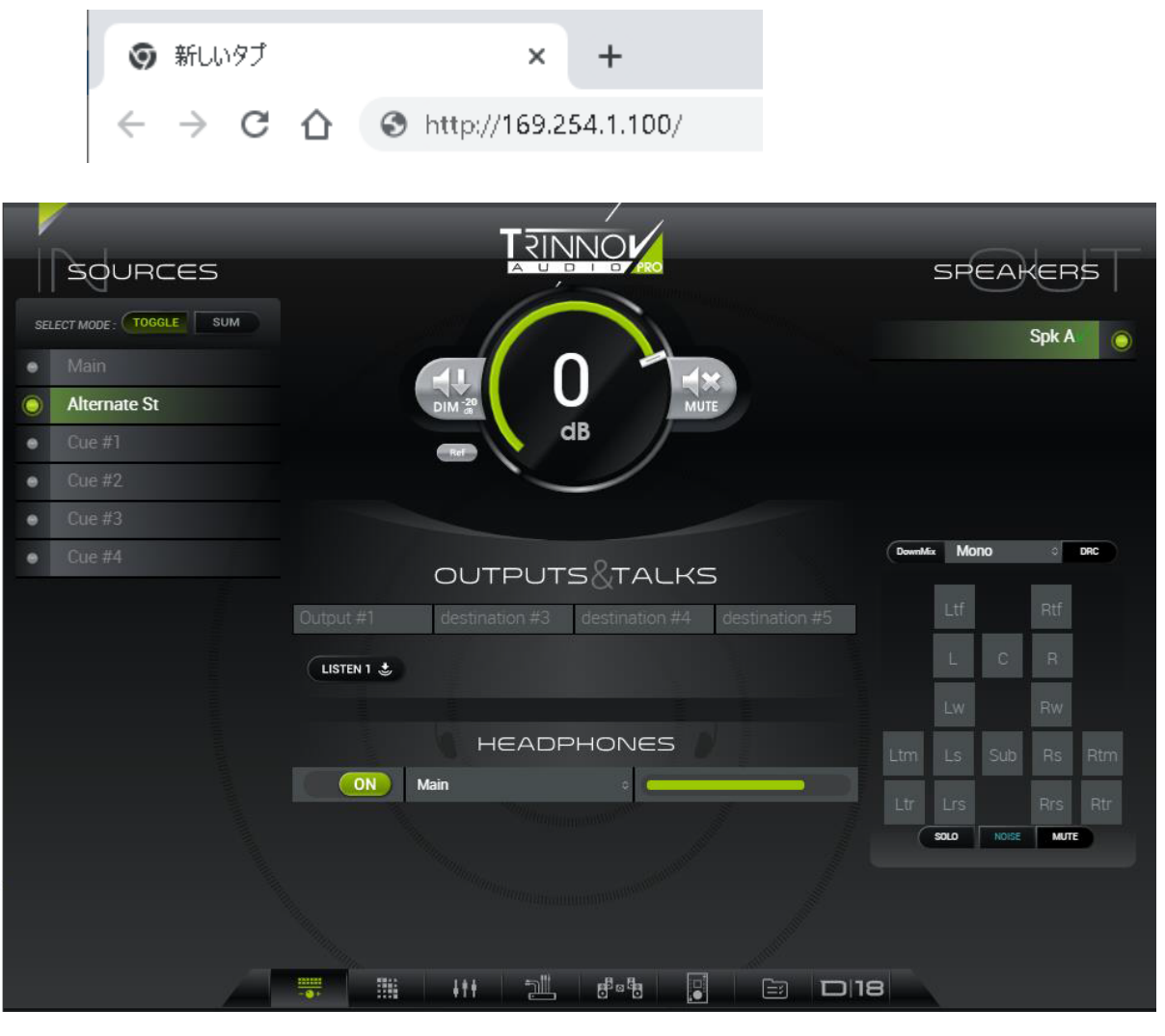

- Mac を使用しているのであれば、Trinnov App をダウンロードして Mac にインストールしてくださ • い。
- Appを起動すると、自動的にDMONを検出してくれます。このアイコンをダブルクリックすると標準ブラ ウザが起動し、DMCPにアクセスすることができます。 ※ブラウザは Google Chrome を使用してください。
- DMCP右下にある、モデルナンバーのアイコン部分(次図赤枠部分)をクリックすると(タブブラウザを) 使用している場合は)新しいタブが開き、OPCP が開きます。

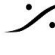

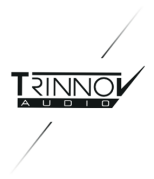

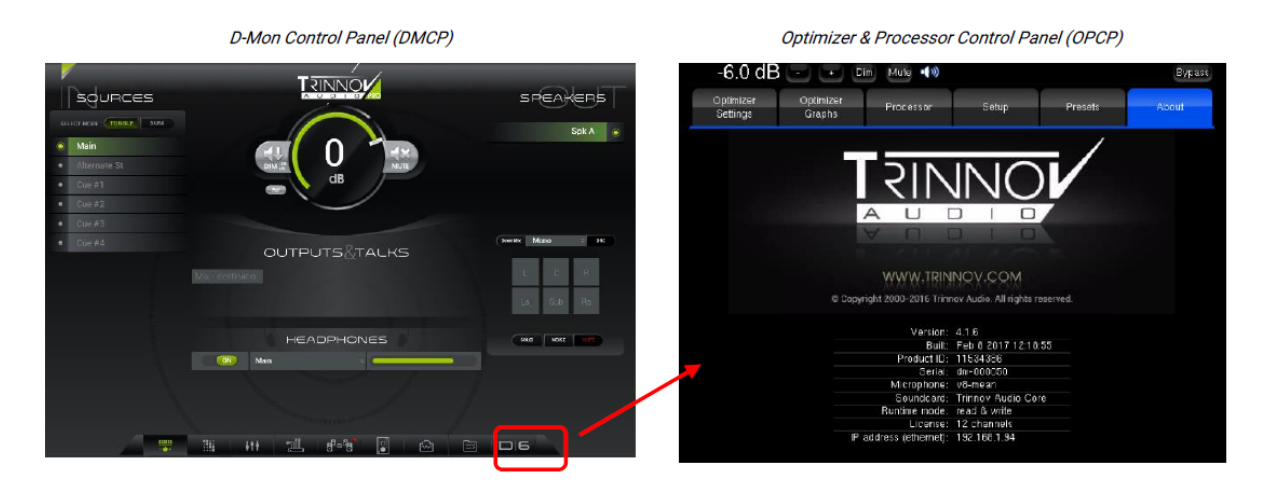

以降、この操作でDMCPとOPCPを切り替えながら設定や操作を行っていきます。

**Preset**の呼び出し

OPOC の Presets タブをクリックして開いて下さい。

• デモ機は、電源を入れると Preset 29 の "Demo" という Preset が開くように設定されています。

**Preset 29** は、以下の使用環境を想定しています。

- 2chのソースをアナログ入力 5/6 に接続してください。
- 2chのスピーカーをアナログ出力1/2から接続してください。
- MPIOのヘッドフォン端子にアナウンサー/演奏者用の "To Annaouncer"を送っています。
- "To Annaouncer"には "Mix Outputs" とアナログ入力 7/8 に接続された "Cue1" のミックスが送られ ます。
- "To Annaouncer"には、アナログ入力1に接続する予定のトークバックマイクがTB1で送られます。
- アナログ出力 8に、コントロールルームの転がしのスピーカーを接続しておくとバックトークを聞くことが できます。
- バックトーク用のマイクはアナログ入力2に接続してください。
- バックトークは、TB2で行います(スピーカーはDIMとなります)。
- TB1 は GPI 1 の接点、TB2 は GPI 2 の接点でリモートすることができます。

このマニュアルでは、これらの設定でステレオスピーカーをCalibrationすることを解説しています。

これら設定を変更して、自身の使用環境に合わせ、より多くの Source や Speaker を使用したい場合は、ユーザーマ <u>ニュアル</u>を御覧ください。上記のダウンロードには次の UserName と Password が必要です。

| User     | trinnovuser |
|----------|-------------|
| Password | laremote    |

デモ機は、最大6本のスピーカーを接続して試聴できる仕様となっています。

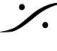

T: 03-5723-8181 F: 03-3794-5283 U: http://www.dspi.co.jp

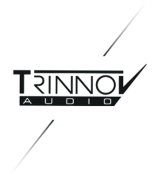

#### Calibration 5.

配線と配線チェック

1. まず、DMCP または OPCP で Mute を押し、スピーカーを Mute して下さい。

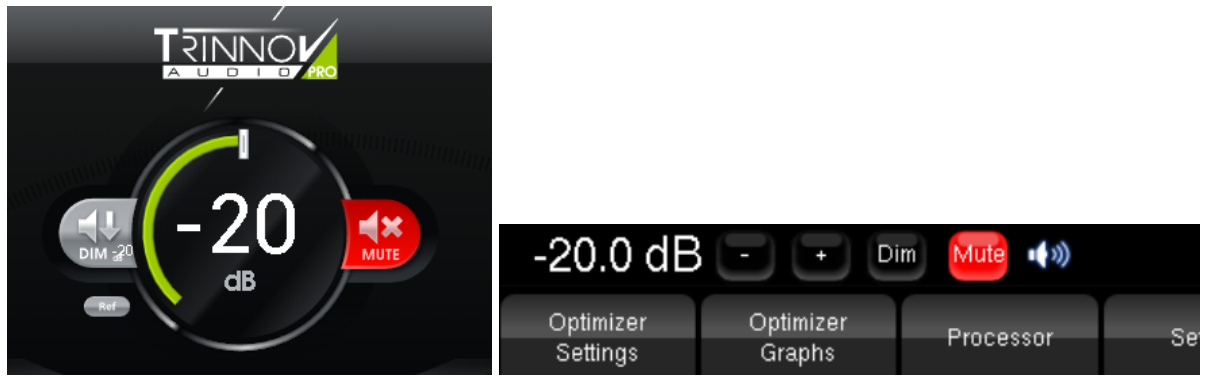

2. DMCPのモニターレベル上にマウスカーソルを置き、ホィールを下方向に回すかマウスを操作してレベルを 十分(-30~-40dB程度まで)下げてください。

3. DMCP右下にあるスピーカーコントロールを Noise にしてください。

4. スピーカーの Mute を外し、"L" のノイズを ON にして、少しずつボリュームを上げていってください。 左のス ピーカーからピンクノイズが聴こえてくるはずです。

| SOURCES                 |           | SPEAKERS                  |
|-------------------------|-----------|---------------------------|
| SELECT MODE: TOGGLE SUM |           | Spk A 💿                   |
|                         |           |                           |
|                         | SLATE 1 🖗 | DownMix Mone on L/R O DRC |
|                         |           | L R<br>SOLO NOISE MUTE    |
|                         |           |                           |

5. はっきりと聴こえるレベルまでボリュームを上げていってください(恐らく-20~-30dB 程度で十分です)。

6. 同様に R にもノイズを送ってみて、スピーカーへの配線が正しく行われていることを確認してください。

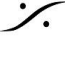

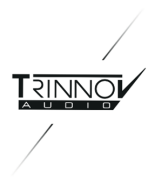

7. 確認後は、<u>必ず スピーカーを Mute</u> してください。

## 3Dマイク

Trinnovの専用マイクには、4つのカプセルが装備されています。プロセッサは、これら4つのカプセルから同時 にオーディオを取り込み、スピーカーの位置や部屋の残響などのレスポンスを計測し、様々なフィルターを使用 してスピーカーと部屋に最適なフィルターを自動計算でつくりだします。

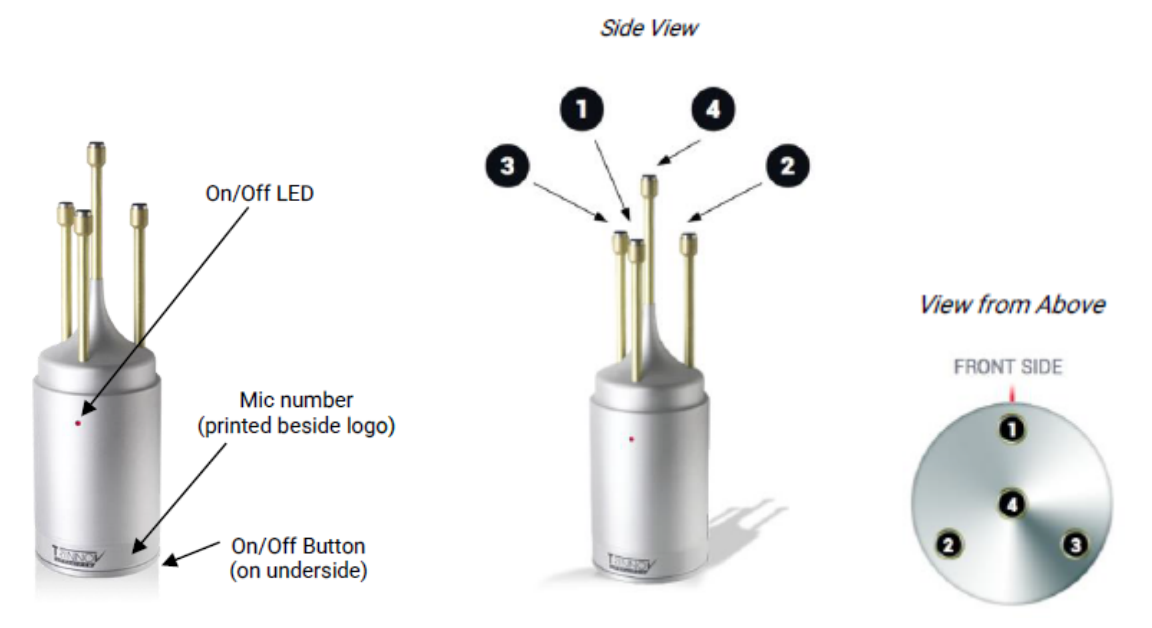

マイクの底にマイク電源のON/OFFスイッチがあります。

マイクは測定中に動かないよう、マイクスタンドに固定して使用してください。

マイクにはミニXLR > XLR のケーブルが付属しています。ミニXLRをマイク底面にあるコネクターに接続してく ださい。

XLRは、付属の XLR > DB25 のブレイクアウトケーブルに接続してください。この時、XLR同士の番号(1,2,3,4 )を合わせて接続してください。

DB25は、DMON本体裏の Analog Inputs 1-8(8)に接続してください。

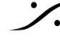

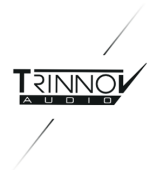

# Calibration

まず、スピーカーが Mute されていることを確認してください。

これから3Dマイクを使って Calibration を行います。Muteがかかっていない場合、フィードバックを起こし <u>ーカーや耳を痛める可能性があります。</u>

- 1 スピーカーが Mute になっていて、レベルは先程のまま(-20dB程度)になっていることを確認してくだ さい。
- 2 3Dマイクをリスニングポイントに立ててください。この時、以下のポイントに注意してマイクを配置してく ださい。
  - 3Dマイクの 電源LED をスピーカーに向けてください。
  - 3Dマイクの一番上のカプセルの高さが耳の高さと同じになるように設定してください。
  - 3Dマイクが左右のスピーカーの中心に置かれていること。
  - 3Dマイクが床に垂直に立っていること。 •
- 3 **Optimizer Settings** タブの Calibration ページを開きます。
- 4 Calibration ボタンをクリックします。 マイクのスイッチを入れるようダイアログが表示されます。マイクの電源スイッチを入れて、OKをクリッ クして下さい。
- まず左のスピーカーからバーストノイズが出力されます。 5 この音がプロセッサーに認識されると、自動的に右スピーカーからノイズが出力されます。
  - 残響の多い部屋では、モニターレベルが大きすぎるとスピーカー位置を判別できない場合が あります。その様な場合は、モニターレベルを下げて下さい。
  - 測定中は部屋の中のものを動かさない様にしてください。また、測定時に人がいるのは構い ませんが、測定中に動かないようにしてください。
- 6 測定が終了すると下図のダイアログ(Calibration が終了しました。マイクの電源をOFFにして OKを クリックして下さい。全ての位置での Calibration が終了したら "Compute" を行って下さい)が表示さ れます。)

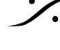

T : 03-5723-8181 F : 03-3794-5283 U : http://www.dspi.co.ip

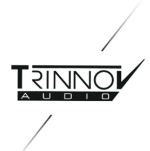

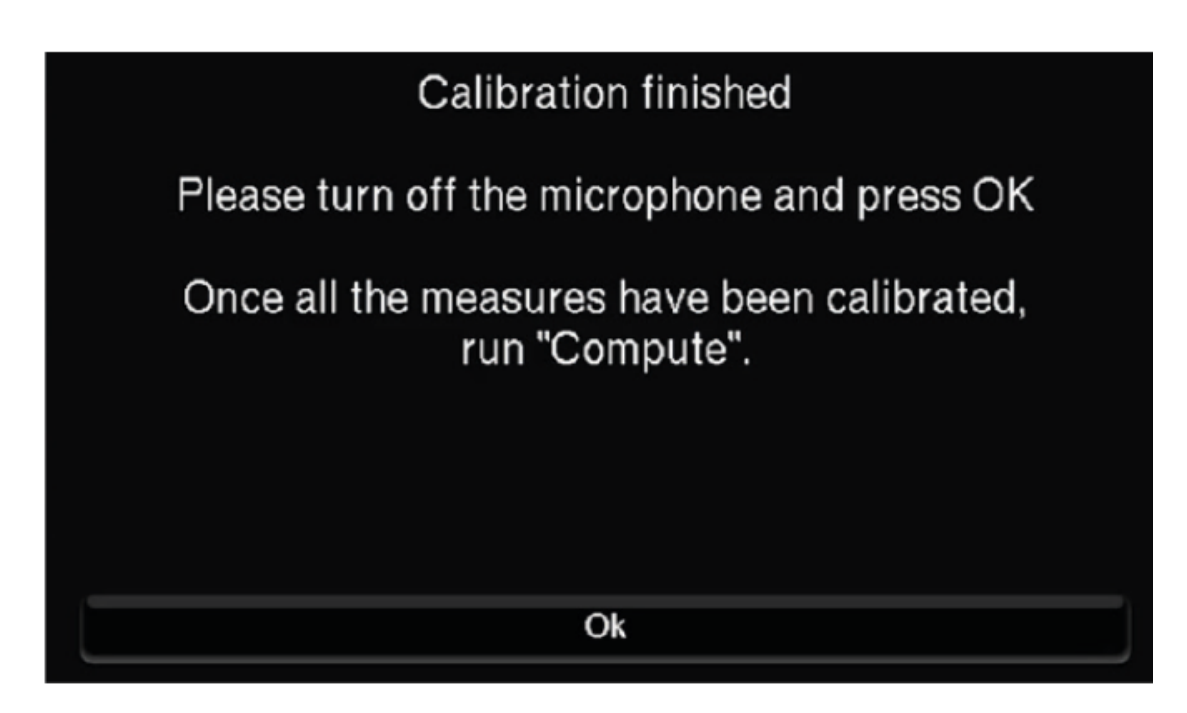

- 7 マイクの電源を切り、OK をクリックして下さい。通常の操作画面に戻ります。
- 8 画面右下にある "Compute" をクリックして下さい。

| 0.0 dB - + Dim Mute 🕬 |                                                   |                     |                        |                    |         |          | Bypass |
|-----------------------|---------------------------------------------------|---------------------|------------------------|--------------------|---------|----------|--------|
| ⊢ome                  | Optimizer<br>Settings                             | Optimizer<br>Graphs | Processor              | Setup              | Presets | ŀ        | Help   |
| Runtme                | Meas. name: Measu<br>Default Microphone.          | irement 1           |                        |                    |         | Calibrat | te     |
|                       | Measureme                                         | nt name             |                        | Calibrated         | Weight  | Ģ        | Ref    |
| Settings              | 1: Measurement 1<br><mark>2: Measurement 2</mark> |                     | Configure<br>Configure | Yes 1<br>Parlial 1 |         |          |        |
| Positions             |                                                   |                     |                        |                    |         |          | =      |
| Calibration           |                                                   |                     |                        |                    |         |          | -      |
| Campration            | Delete                                            | A                   | dd                     | Changes sav        | ed      | Compute  | e      |

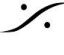

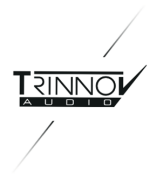

- 9 OPCP の Mute ボタン横に計算を行っていることを示すアイコンが表示されます。この間、プロセッ サーから音を出すことはできません。
- 10 フィルター計算が終了すると、「計算が終了しました。Muteされていることに注意してください」という意 味のダイアログが表示されます。
- 11 外部ソース(CDやDAWなど)を Analog Inputs 1-8(8)の ch5とch6 に接続してください。
- 12 Mute を外して試聴を開始してください。

以上の操作で、OPCPで行う作業はほとんど終了しました。 残りの操作はDMCP上で行います。

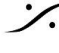

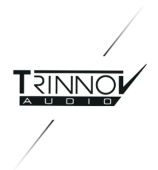

#### 試聴 6.

- 外部ソース(CDやDAWなど)を Analog Inputs 1-8(8)の ch5とch6 に接続してください。
- 試聴時の(MuteやDimを含んだ)音量コントロールやソースの切り替え、スピーカーの切り替えは、 **DMCP** で行います。
- Optimizerの効果を確認するにはOPCPの右上隅にある Bypass ボタンをクリックしてください。元の 音を聴くことができます。

#### Preset の保存 7.

Preset の保存と次回起動の準備

今回の Calibration が気に入った場合、次回DMONの起動時に、この設定で起動させたいと希望されるはずで す。

Preset は、入出力の設定やフィルターの設定をそのまま保存して再現します。逆に、これまで行ってきたステッ プを Preset に保存せずにユニットの電源を落とすと、再現することは何もありません。

OPCPの Preset タブを開き、好きな場所(1-29)の右側にある Save ボタンをクリックして Preset として保存し てください。

電源を入れた直後に読み込んで再現させたい場合は、Def(ault)のラジオボックスにチェックを入れて、デフォ ルトに設定してください。

間違って消去しないよう、鍵マークのラジオボックスにチェックを入れて、ロックしてください。

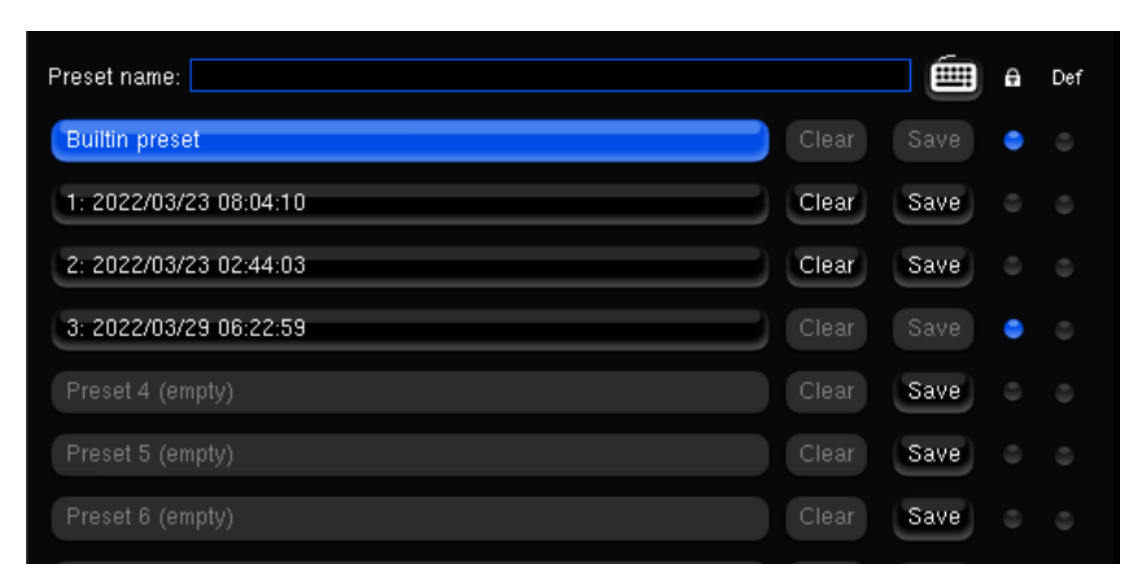

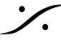

T: 03-5723-8181 F: 03-3794-5283 U: http://www.dspj.co.jp

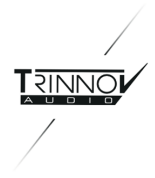

## 電源を落とす 8.

試聴が終わり、Presetを保存したら 電源を落とします。

Trinnovプロセッサのアナログ出力にはリレーが装備されており、ユニットの電源のON/OFFによるノイズを外部 に出すことはありませんが、AES出力を利用する場合は外部DACでノイズが出る可能性があります。モニター システム(スピーカー)の電源を切った後にプロセッサの電源を切るシーケンスを守ってください。

プロセッサの電源は、フロントパネルの電源スイッチをOFFの位置にしてください。

システムが終了シーケンスを行っている間、画面には "Shutdown..." と表示されます。このメッセージが表示さ れている間は配電盤などで元のACを落とすことを避けて下さい。

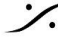

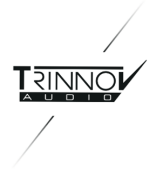

#### Talkback & ListenBack 9.

- Talkback用のマイクは、コネクタ8の ch1 につないで下さい。 •
- Listenback用のマイクは、コネクタ<mark>8</mark>の <u>ch2</u> につないで下さい。
- Listenback用のスピーカーは、コネクタ9の ch8 につないで下さい。
- MPIOに専用ケーブルを接続すると、GPI1が Talkback のリモートを行います。 •
- MPIOに専用ケーブルを接続すると、GPI2が Listenback のリモートを行います。 •
- Talkback はヘッドフォン回線に割り込みます。 •
- Listenback は単独でコネクタ9の ch8 につなげられたスピーカーから出力され、その時メインスピー カーはDIMします。

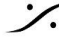